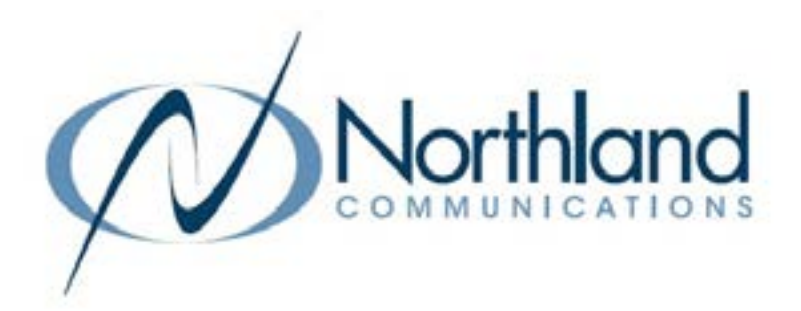

# **BG CommPortal** Business Group Administration USER MANUAL

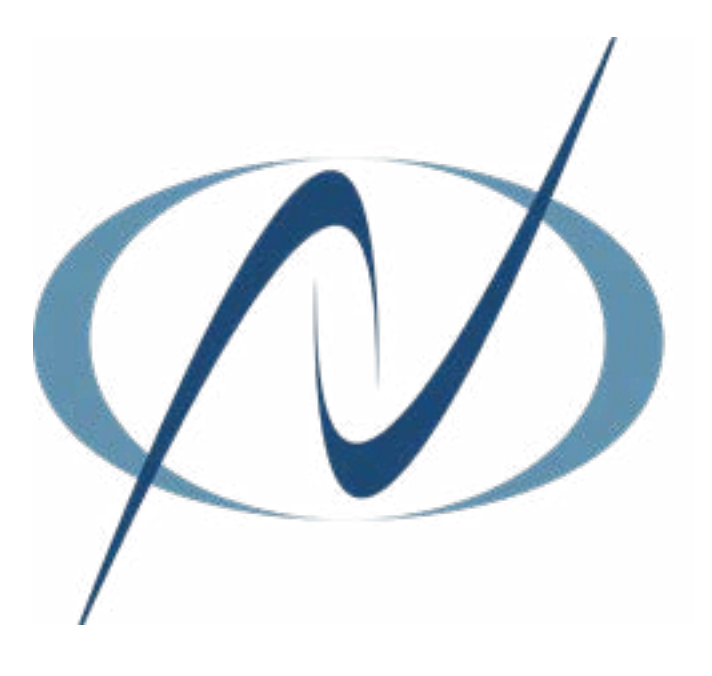

**JANUARY 2023** 

## TABLE OF CONTENTS CLICK ON ANY PAGE NUMBER TO RETURN TO THE TABLE OF CONTENTS

| 1       |
|---------|
|         |
| 2       |
|         |
| 10      |
|         |
| 11      |
| 12      |
|         |
| 13      |
|         |
|         |
| 17      |
|         |
|         |
| 20      |
| 23      |
|         |
| 26      |
| 26      |
| 27      |
| 31      |
|         |
| 33<br>S |
|         |
|         |

| 1        |  |
|----------|--|
| <u> </u> |  |
|          |  |

## WHAT IS THE BUSINESS GROUP ADMINISTRATIVE PORTAL?

The Admin Portal is an interactive web page that allows you to access and manage your call services and settings for your Business Group. Your log-in is the 10-digit telephone number provided by Northland's system administration. Your solution will come preprogrammed with the information you provided to Northland when you completed the System Programming Form.

## **GETTING STARTED**

To use any of CommPortal's features, you will need CommPortal Web. Simply enter the following in your web browser to bring you to the login screen:

https://bucommportal.northland.net/bg

| Please log in I | below.                                |
|-----------------|---------------------------------------|
| Your see        | tion has expired. Please log in again |
| Numbec          | 3156242238                            |
| Password        |                                       |

Enter your 10 digit telephone number and the password provided to you from your System Administrator. You will be able to change the password later.

This will bring you to the HOME Tab of the Business Group (BG) Admin Portal. (See <u>page 2</u>).

## HOME PAGE

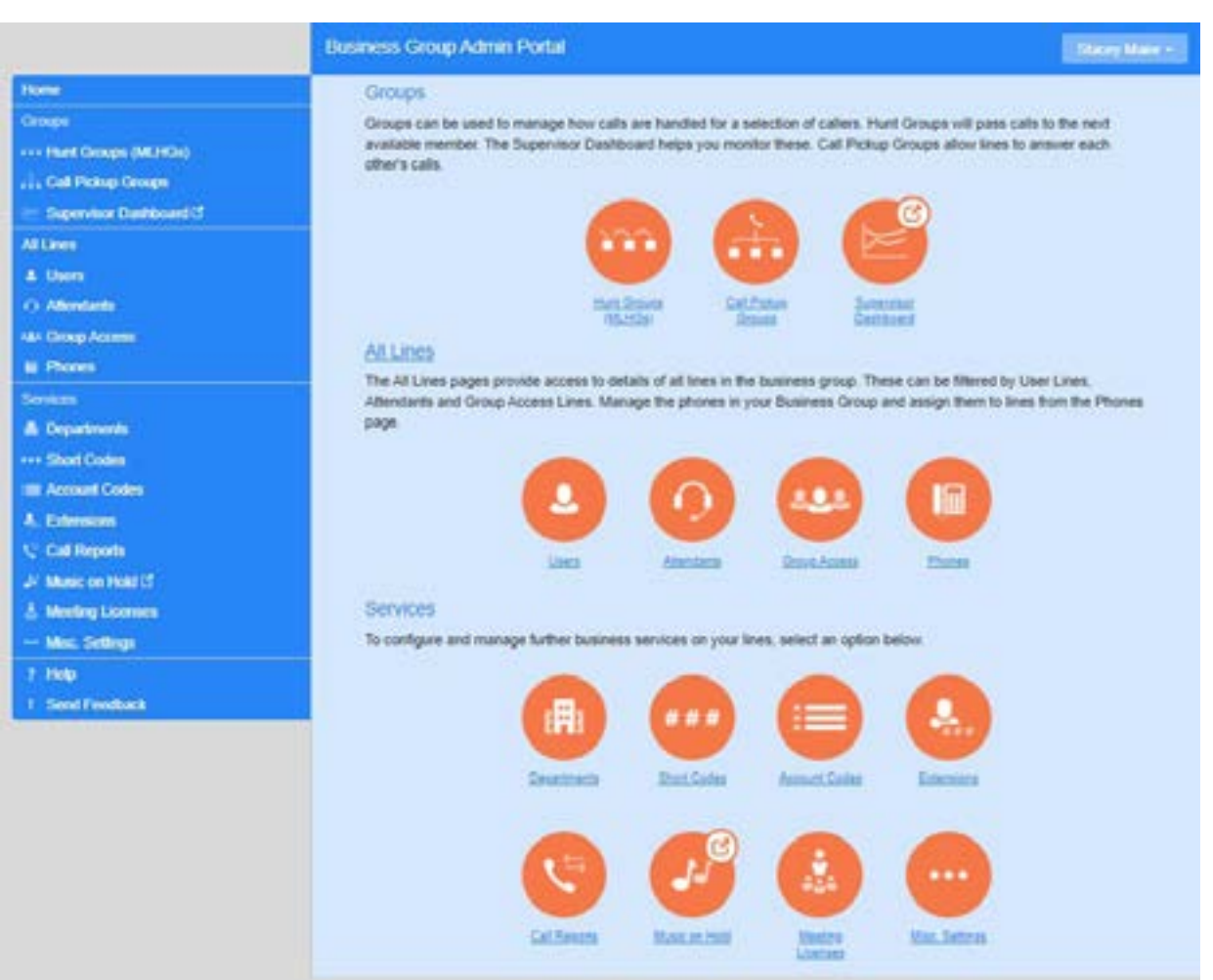

The HOME Page allows you to configure settings for all users in your business group. It gives you quick access to various settings. The settings are divided into the following sections:

- + Groups
  - + Hunt Groups (MLHGs)
  - + Call Pick Up Groups
  - + Supervisor Dashboard (if applicable)
- + All Lines
  - + Users
  - + Attendants
  - + Group Access
  - + Phones

- + Services
  - + Departments
  - + Short Codes
  - + Account Codes
  - + Extensions
  - + Call Reports
  - + Music on Hold
  - + Misc Settings

To go to a Settings Page, select the setting from either the list view on the left, or the orange icons on the right.

## **GROUPS SECTION**

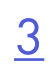

A Hunt Group (also known as a Multi-Line Hunt Group or MLHG) is a set of lines within a Business Group (Members). Calls to the group are passed to a non-busy member of the Hunt Group, or may be added to a queue (where they are held) when all members are busy.

The Groups Section shows you all the hunt groups within your Business Group, the number of members and the service level (Hunt Group or Premium ACD). To view details for a specific hunt group, click the group name. This will take you to the Hunt Group page. To view the hunt groups in a specific department, click the drop down next to Hunt Group in Department.

|                                                         | Business Group Admi                                                                                                    | n Portal                                                                 |                                                                                                    |                                                      | Stancy Maer |
|---------------------------------------------------------|----------------------------------------------------------------------------------------------------|--------------------------------------------------------------------------|----------------------------------------------------------------------------------------------------|------------------------------------------------------|-------------|
| Home                                                    | Usual Case                                                                                                    | una in Danadaranti                                                       |                                                                                                    |                                                      |             |
| Groups                                                  | Hunt Grou                                                                                                    | ips in Department.                                                       | Northland                                                                                                    | ~                                                    |             |
| · · · Hunt Groups (MLHGs)                               | A Hunt Group (ML<br>the group are pas                                                                                                    | HG or Multi-Line Hunt Group) is a s<br>sed to a non-busy member of the H | let of lines within a Business Gro<br>unt Group, or may be added to a                                                                                                    | oup (members), so that o<br>o queve if all members a | 10/05-10    |
| -315-624-2000 Demo Hunt Group<br>-DU PM Cabling Surveys | busy. Please cont                                                                                                    | act us if you would like to set up a n                                   | ew Hunt Group.                                                                                                    |                                                      |             |
| -Community Ads                                          | Move selected to:                                                                                                    | Select department                                                        | ~                                                                                                    |                                                      |             |
| COVID19 Assession Training                              | and the second second se |                                                                          | and the second second se |                                                      |             |
| -Customer Support                                       | Hunt Group 1                                                                                                    | Name                                                                     | Number of Members                                                                                                    | Service Level                                        |             |
| -Customer Support Overflow<br>Observation               | 0 315-624-200                                                                                                    | 8 Demo Hum Group                                                         | 22                                                                                                    | Hunt Group                                           |             |
| Dispatch - Tech Hotline                                 | D BU PM Cabl                                                                                                    | ng Surveys                                                               | 1                                                                                                    | Hunt Group                                           |             |
| 44P Switch<br>Joside Sales                              | COMDT9 AS                                                                                                    | cession Training                                                         | 25                                                                                                    | Premium ADD                                          |             |

## HUNT GROUPS

The Hunt Group Page displays information for a specific hunt group and its members and is divided into three tabs.

#### Hunt Group Pilots Tab

You can optionally assign one or more lines within your Business Group as Pilot Directory Numbers for the Hunt Group. These provide a contact number for the entire hunt group that will always pick an available member, instead of being associated with a specific line within the Hunt Group. This will be useful if you are using a Multi-Line Hunt Group for a call center and want to provide one number to the public to call.

In addition, calls that are dialed directly into a number within the Hunt Group can be forwarded to a non-busy line within the Hunt Group if the number they are calling is busy. It can also be treated as busy if you prefer. Intercom calls do not hunt.

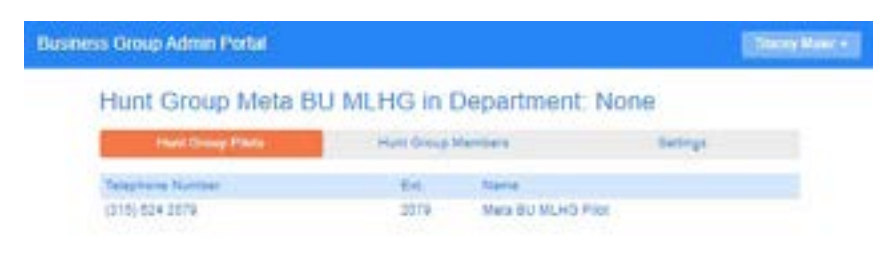

## HUNT GROUPS

#### Hunt Group Members Tab

- + Position in Hunt Group: A hunt algorithm selects non-busy lines (members) and distributes calls to them. The order in which this happens and the "algorithm" to use can both be changed.
- + Telephone Number: This is the 10 digit number for the individual hunt group member
- + Extension: The extension number assigned to the member
- + Logged in and out status: Users who want to temporarily remove themselves from a hunt group can log in and out as required when they have been configured to allow this.
- + Name: Hunt group members names are displayed in the column.
- + Department: If the member is assigned to a department, the department name is displayed in this column.
- + More: Click the three dots to display the subscriber CommPortal and edit the line settings (see page 5).

| os Gro | up Admin P  | fortal          |          |      |                  |            | Surgition - |
|--------|-------------|-----------------|----------|------|------------------|------------|-------------|
| Hun    | t Group     | Meta BU M       | ILHG i   | n D  | epartment: No    | one        |             |
|        | Hart Group  | Piets           | Hart Gro | ay M | mbers            | Settings   |             |
| Rem    | we Selected | Change Pustiens | Add Line | •    | Add single line  |            | A61         |
| D A    | ation Ten   | ephone Number   | Ext.     |      | Name             | Department |             |
| 01     | (21         | 8) 624 3220     | 2229     | -23  | Robert Plakelman | None       |             |
| 0 2    | (31         | 6) 824 2213     | 2243     | -3   | Russ Kaufman     | Switch     | •           |
| 01     | (21         | 81 886 4864     | 400-6    | -0   | Russ Home        | Bwitch .   | •           |
| 0.4    | (21         | 5) 624 2288     | 2299     | 크    | Jay MacLass IV   | None       | •           |
| 0.     | (51         | 6) 624 2022     | 2003     | -73  | Bryon Adams      | None       | •           |

+ Remove a hunt group member: Select the member(s) and select the Remove Selected button.
+ Change Member Positions: Select the Change Positions button.

|    | ned. | up/6<br>1 241 | own arrow cons in the<br>ects non-busy lines to p | Position o<br>pass incor | ning c | to change the order i<br>alls to: Click Apply wh | r which the hu<br>en you have |
|----|------|---------------|---------------------------------------------------|--------------------------|--------|--------------------------------------------------|-------------------------------|
| Pr | sile | 8.            | Telephone Number                                  | Est.                     |        | Name                                             | Department                    |
| t  |      | 8             | (318) 624 2220                                    | 2220                     | 규      | Robert Piekleiniak                               | None                          |
| 2  | 0    | 0             | (315) 824 2213                                    | 2213                     | -0     | Russ Kautman                                     | Switch                        |
| 5  | 0    | 0             | (315) 805 4054                                    | 4054                     | €.     | Russ Home                                        | Switch                        |
| ç  | 0    | 0             | (318) 024 2289                                    | 2289                     | -11    | Jay MacLean IV                                   | None                          |
| ÷  |      |               | (315) 824 2023                                    | 2023                     | -01    | Bryon Adams                                      | None                          |

- + Use the Up and Down arrow icons in the **Position** column to change the order in which the hunt algorithm selects non-busy lines (members) to pass incoming calls to.
- + Select Apply when you have finished.

+ Add Lines: Select the Add Lines button to add additional lines to the hunt group. This will bring up a list of all subscribers in your business group.

| Salact the line<br>Group are all | es by ticking the base<br>owed to login/logout. | s and then olick Add Selected. Lin<br>When you add a line, it will initially | es added to<br>be logged o | nis Hur<br>vî |
|----------------------------------|-------------------------------------------------|------------------------------------------------------------------------------|----------------------------|---------------|
| Department.                      | Northland                                       | ~                                                                            |                            |               |
| C Talapha                        | ine Number El                                   | tension Name                                                                 |                            |               |
| Search for                       |                                                 | in any field                                                                 | ~                          |               |
| (112) 90                         | 0100 00                                         | HP Switch                                                                    |                            |               |
| (112) 00                         | 8100.00                                         | Stave Not Hotina                                                             |                            | 10            |
| 0 (12)9                          | 99 9022                                         | Switch Line                                                                  |                            |               |

- + Search your business group or a department.
- + Enter search criteria in the search field.
- + Check the lines you wish to add.
- + Select Add Selected.
- + You can also add a single line by entering the line number in the add single line field.

+ Actions: 💁 Select the three dots for additional settings.

| C Position | Telephone Number | Ebt.   | Name               | Department               |
|------------|------------------|--------|--------------------|--------------------------|
| 0 1        | (315) 024 2220   | 2220 - | Robert Flekielnisk | None 🙂                   |
| 0 2        | (316) 624 2213   | 2213 🤅 | Russ Kaufman       | Switch 🔘                 |
| 03         | (315) 805 4054   | 4054 - | Russ Home          | Switz View line settings |
| 0.4        | (315) 624 2289   | 2289   | Jay MacLean IV     | None Edt ine             |
| 0 5        | (315) 624 2025   | 2023 - | Bryon Adams        | Noce 🙂                   |

- + View line settings: Select to bring up the subscriber CommPortal for the member.
- + Edit line: Select to change the line configuration for the member.

| Eok Line                          |                   |  |
|-----------------------------------|-------------------|--|
| Change the line configuration and | then slick apply. |  |
| Telephone Number                  | (218) 624 2212    |  |
| Legin Legeur supported?           |                   |  |
| Logged in?                        |                   |  |

- + Login/Logout supported?: Select if you want the hunt group member to have the ability to log in and out of the group.
- + Logged in?: Select to log member in or out of the hunt group.
- + Apply: Select Apply button to save changes.

#### **Settings Tab**

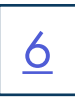

| Business Group Admin Po                 | xtal                             |                |           | Discov Man     | 0 |
|-----------------------------------------|----------------------------------|----------------|-----------|----------------|---|
| Hunt Group                              | Meta BU I                        | MLHG in De     | partment: | None           |   |
| Hutti Group P                           | Reta                             | Hunt Groop Mer | - 1927    | Setlings       |   |
|                                         | Professores                      |                | H         | lurit Settings |   |
|                                         |                                  |                |           |                |   |
| Hunt Group Name:                        | Meta BU M                        | LH6            |           |                |   |
| Service Level<br>Login/logout supported | Hunt Group<br>by default for new | members:       | . Yes O N | ř.             |   |

#### Preferences

- + Hunt Group Name: Edit the hunt group name
- + Service Level: Service level of the group (Multi-line hunt group or Premium ACD)
- + Login/logout supported by default for new members: Choose Yes if new members will log in and out by default.
- + Apply: Select Apply to save changes

| Iness Group Admin Portal                                                                                                    |                                                                                            |                                                 | Copyrey Maner - 1                      |
|----------------------------------------------------------------------------------------------------|--------------------------------------------------------------------------------------------|-------------------------------------------------|----------------------------------------|
| Hunt Group Meta BU M                                                                                                    | LHG in Department                                                                          | t: None                                         |                                        |
| Hunt Group Pilota                                                                                                    | Hunt Group Members                                                                         | Settroj                                         |                                        |
| Professions                                                                                                    |                                                                                            | Hard Settings                                   |                                        |
|                                                                                                    |                                                                                            | Papely                                          | Cantel                                 |
| This page shows the settings for the Multi Li-<br>is optionally applied to direct-dialed calls to b                                                                  | ne Hunt Group. Hunting is applied to<br>outy Hunt Group members.                           | o all calls to plot numbers.                    | Hunting                                |
| This page shows the settings for the Mubi Li<br>is optionally applied to direct-dialed calls to b<br>Settings                                                        | ne Hunt Snoup. Hunting is applied to<br>suby Hunt Oroup members.<br>Value                  | o all calls to plot numbers.                    | Hunting                                |
| This page shows the settings for the Multi Li<br>is optionally applied to direct-dialed calls to t<br>Settings<br>Call Distribution Algorithm                        | ne Hunt Group. Hunting is applied t<br>susy Hunt Group members<br>Value<br>Undurm          | o all calls to plot numbers.<br>Longest idle) 🗸 | Hunting                                |
| This page shows the settings for the Mubi Li<br>is optionally applied to direct-dialed calls to t<br>Settings<br>Call Distribution Algorithm<br>Maximum queue length | ne Hunt Group. Hunting is applied to<br>susy Hunt Group members.<br>Value<br>Uniform<br>15 | o all calls to plot numbers.<br>Longest title)  | Linear<br>Circular<br>Uniform (Round ) |

- + Call Distribution Algorithm: The method in which calls can be distributed in a hunt group.
  - + Linear: When a Pilot number is called, hunting starts with the first member and continues through the list until a non-busy line is found.

When a busy member is dialed directly and *Hunt on Direct Dialed Calls* is set to true, hunting starts with the member after the dialed number and continues to the end of the list until a non-busy line is found. It does not start again from the beginning of the list.

- + Circular: When a Pilot number is called, this is the same as Linear. If a busy MLHG line is dialed directly, this is the same as Linear except that once the end of the list is reached, hunting will continue from the beginning of the list until a non-busy line is found.
- + Uniform (Round Robin): When a Pilot number is called, hunting starts with the first number after the line that was selected first by the previous hunt. When the end of the list is reached, hunting continues from the beginning of the list until it reaches the number it started with. If a busy MLHG line is dialed directly, and Hunt on Direct Dial Calls is set to true, this is the same as Circular hunting.

- + Uniform (Longest Idle): When a Pilot number is called, or a busy MLHG line is dialed directly and Hunt on Direct Dialed Calls is set to true, hunting starts with the MLHG line that has been idle the longest. The idle time for a line is calculated using the end time of any incoming or outgoing calls to or from the line, not just those allocated by hunting. When a MLHG line disables Do Not Disturb call service, its idle time is reset to zero.
- + Ring All: When a Pilot number is called, all available members are presented with the call. This is not recommended in ACD, as it will show in reports as an abandoned call for all the lines that did not answer it.
- + Maximum queue length: The maximum number of calls that can be queued at one time. If queueing is not supported or the queue is already full, the caller will receive the treatment specified by the Pilot or Direct Dial number that was called.
- + Is line hunting applied to direct-dialed calls: Specifies whether external calls directly to a line within the hunt group receive line hunting treatment if the line is busy. (Intercom calls and external calls directly to a line with SIP Call Forking enabled, do not receive Line Hunting treatment regardless of the setting of this field).
- + Is the Pilot's information delivered as the Caller ID: Specifies whether the Pilot that was called should be delivered as the caller ID. This can be helpful when a subscriber is taking calls from multiple hunt groups to identify which group the call came in to.

## CALL PICKUP GROUPS

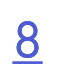

Call Pickup allows a subscriber to pick up a call from any ringing phone that is in the same pickup group as they are by dialing a short code or pressing a pickup key. If there is more than one ringing call in the group, the call that has been ringing the longest will be the one that is answered. Select the **Call Pickup Groups** page from the Admin CommPortal. The list of groups is displayed and includes the number of members in each group.

|                                                                                                    | Business Group Admin Partal                                                                                                    |                   | (Destroyed)                 |                                                                                |
|----------------------------------------------------------------------------------------------------|----------------------------------------------------------------------------------------------------|-------------------|-----------------------------|--------------------------------------------------------------------------------|
| Hanna<br>Concept<br>Concept (MLPCO)<br>(1), Call Prology Concept<br>(2) Call Prology Concept<br>(2) Call Prolog | Call Pickup Groups in D<br>A Cat Pickup Group (CPUD) admess group<br>Pickup to answer such other's recoming calls<br>Novel selected to | epartment: Vee Al | The subscribers car use Car | Verw AA<br>Northigent<br>Customer Burgen<br>ift<br>Naci<br>Operations<br>Proce |
| - Legendor Debloard (2                                                                                                    | Calle Second                                                                                                    | North Contracts   | And Survey                  | Programming<br>Providencing                                                    |
| Aflens<br>& Uners                                                                                                    | Beautiful .                                                                                                    |                   |                             | Software Erigneen<br>Dalich                                                    |
| () Alexandrich                                                                                                    | NOC Prekus Grbus                                                                                                    |                   | Num.                        |                                                                                |
| as through the pass                                                                                                    | C Barry PV See                                                                                                    | 8                 | Trenta                      |                                                                                |
|                                                                                                    |                                                                                                    | 1                 | Sweet                       |                                                                                |

#### Add a New Call Pickup Group

| You can add a new Call Pic<br>Pickup Oroug and then click                                                                                                    | kup Group, Just enter the<br>k Add                                                                              | e name of the Cal |
|----------------------------------------------------------------------------------------------------|----------------------------------------------------------------------------------------------------|-------------------|
|                                                                                                    | particular in the second second second second second second second second second second second second second se |                   |
| and the second second se |                                                                                                    |                   |
| Call Pickup Group Name                                                                                                    | Help Desk                                                                                                    |                   |

- + Select a department or Business Group from the drop down.
- + To add a new group, select the Add Group button.
- + Add a group name in the name Call Pickup Group Name.
- + Select Add. The list of groups is displayed again.
- + From the displayed list, select the new group name.

| Call F             | Pickup                                                                                             | Group                                                                                                    | Help De                                   | esk in Dep                                                                                      | parumer                            | IL INUI | 10      |  |
|--------------------|----------------------------------------------------------------------------------------------------|----------------------------------------------------------------------------------------------------|-------------------------------------------|-------------------------------------------------------------------------------------------------|------------------------------------|---------|---------|--|
|                    |                                                                                                    | Harter                                                                                                    | 0.                                        |                                                                                                 |                                    | Settry  |         |  |
| Remove             | Selected                                                                                           | Alline                                                                                                    |                                           | Adda                                                                                            | ingitine                           |         |         |  |
| 0 1                | ingthema in                                                                                        | Lettel .                                                                                                    |                                           | Dr.                                                                                             | Sana                               | Dest    | trunt - |  |
| Ad                 | d Lines I                                                                                          | to Call Pice                                                                                                    | iup Oroup                                 |                                                                                                 |                                    |         |         |  |
| Ad<br>Sei          | d Lines I<br>est the ine                                                                           | to Call Pick<br>a by toking th<br>Northland                                                                                                    | tup Orbup                                 | en cica Aze Sela                                                                                | med.                               |         |         |  |
| Ad<br>544          | d Lines I<br>es the line<br>annent [<br>Solution                                                   | to Call Pick<br>a by toking th<br>Northland                                                                                                    | itup Orbup<br>Ne boxes and Pr<br>Engeneer | en cica kor Sela:<br>V                                                                          | red ]                              |         |         |  |
| Ad<br>5++          | d Lines I<br>en tia ina<br>annent [<br>Talaptar<br>aanth So                                        | to Call Pick<br>a by toking th<br>Northland<br>is Northland                                                                                                    | iup Oroup<br>In bones and Pr              | er cist kist Sein<br>V<br>Sterm<br>Dany feit                                                    | ored.<br>]                         | 2       | 2       |  |
| Ad<br>544<br>013   | d Lines I<br>ect the line<br>entment [<br>Subploy<br>earth So<br>(111) 42                          | to Call Pick<br>a by toxing th<br>Australiant<br>a function<br>a pope                                                                                                    | iup Oroup<br>In boas and Pr<br>Common     | en olot Add Dala<br>V<br>Same<br>n any fait<br>Thanny Voas M                                    | ned<br>]                           | •       |         |  |
| Ad 540 00 00 00    | d Lines I<br>es the line<br>entrett [<br>Suburbs<br>(110,42<br>(110,42                             | to Call Pick<br>a by teeing th<br>Northand<br>in Northan<br>in Northan<br>i 2000<br>4 2002                                                                                                    | Isop Orbup<br>In boxes and Pr<br>Creening | en clot Add Sele<br>Steme<br>in any field<br>Thenny Vites W<br>Project Wanager                  | ned<br>]<br>Nettry<br>nert BU Milo | v       |         |  |
| Ad 141 0 131 0 0 0 | d Lines I<br>er the line<br>erment [<br>Salighter<br>ersth for<br>(315) 62<br>(315) 62<br>(315) 62 | to Call Pict<br>a by texing th<br>Number<br>a function<br>a coose<br>a coose | tup Oroup<br>te boses and Pr<br>Common    | n cick Add Sele<br>Serve<br>In any field<br>Training Vites ID<br>Project Manager<br>States Home | net.<br>]<br>wetry<br>wer BJ Mile  | v       |         |  |

+ To add members, Select Add Lines. The members of your business group or department are displayed.

+ Select the members to be added.

+ Select Add Selected. The lines have been added.

Need support? Connect with us at <u>www.northland.net/support</u> or Dial 4357 (HELP) or 315-671-6262 to speak to a Northland Representative

#### Delete a Call Pickup Group Member

| Business Group Admin Portal |           |                 |            | filmer Marce |
|-----------------------------|-----------|-----------------|------------|--------------|
| Call Pickup Group He        | Ip Desk i | n Department    | None       |              |
| Wantiers                    |           |                 | Integs     |              |
| Remove Selected Add Lines   |           | Add single line |            | All          |
| D Talaphone Number          | E.c.      | Name            | Capatriant |              |
| D (311) 634 2021            | 2021      | States Home     | None       |              |
| O (0+8) 824 22+1            | 2244      | Jule Lordens    | Nore       |              |
| (2) (315) 624 2238          | 2238      | Starsy Mainr    | frome      |              |
|                             |           |                 |            |              |

- + On the Member Tab of the Group, select the member(s) you wish to delete.
- + Select Remove Selected. The members have been deleted.

#### Delete a Call Pickup Group

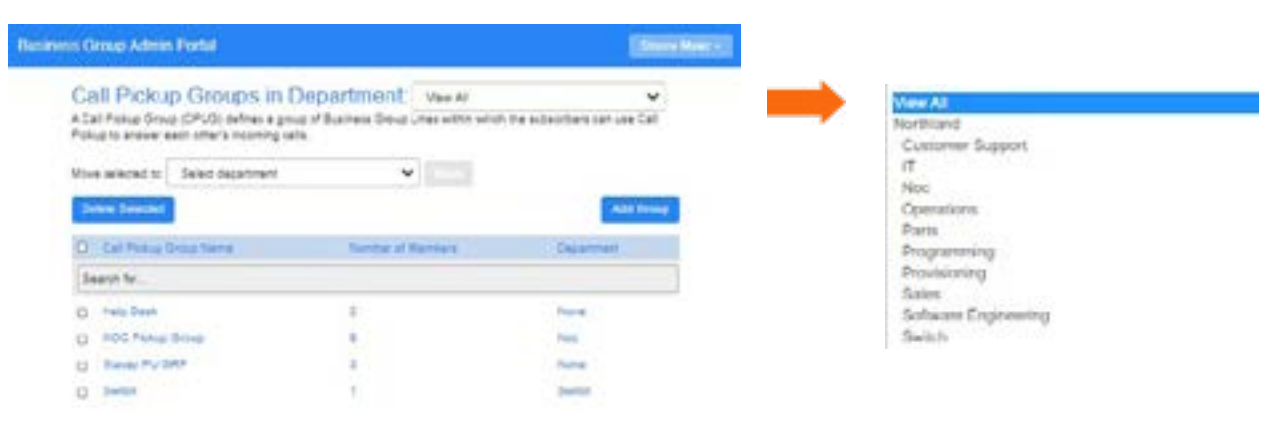

- + Select a department or Business Group from the drop down.
- + Select the group(s) to be deleted.
- + Select Delete Selected. The selected group(s) are deleted.

#### Change a Call Pickup Group Name

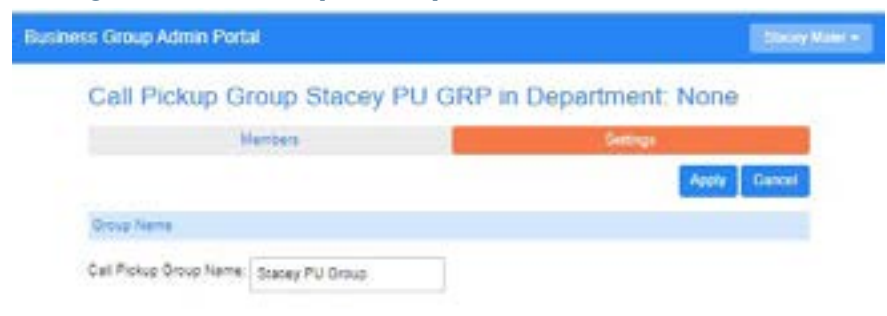

- + Select the group(s) to be renamed.
- + Select Settings.
- + Enter the new group name.
- + Select Apply.

<u>9</u>

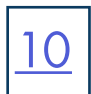

## SUPERVISOR DASHBOARD

|                            | Business Group Admin Portal Silony Havers                                                                              |
|----------------------------|----------------------------------------------------------------------------------------------------|
| lione                      | Groups                                                                                                    |
| Compo                      | Droups can be used to manage how calls are handled for a selector of callers. Hurt Groups will pass calls to the rest. |
| +++ Hart Groups (MEHON)    | available member. The Supervisor Deahdoard heips you monitor these. Call Pickup Groups allow lines to answer each      |
| Call Pickup Groups         |                                                                                                    |
| In Separateor Dashboard (# |                                                                                                    |
| Attime                     |                                                                                                    |
| & Uses                     |                                                                                                    |
| () Abridam                 | Mathews Galbane Sector                                                                                                 |

If your business has purchased iACD Supervisor and Agent licenses, you will have a Supervisor Dashboard Page. Please refer to the Supervisor Dashboard User Guide for detailed information.

NOTE: You will only see a Supervisor Dashboard if your Business Group has Agent and Supervisor licenses.

## ALL LINES SECTION USERS

| 11 |
|----|
|    |

You can manage individual lines within your Business Group in the Users Page. You can view by All, Company or Department. You can search by Telephone Number, Extension, Name or Department.

| lusiness Gro | up Admin Portal           |                |                  | Danky Marr - |               |
|--------------|---------------------------|----------------|------------------|--------------|---------------|
| Use          | rs in Departme            | nt: Operations | v                |              |               |
| Move p       | elected to Select departs | nent           | ¥. (11-00)       |              |               |
| D            | enone humber              | EX             | Name             |              |               |
| Sean         | ch for.                   |                | in any field     | ~            |               |
| 0            | (316) 624 2009            | 2009           | Daryl Finn       | •            |               |
| 0            | (115) 624 2009            | 2039           | John Starczewiki | ۲            |               |
|              | (315) 624 2041            | 2041           | Michael Calola   | •            | View individu |
|              | (316) 624 2046            | 2045           | Louis Lee        | •            | Edit personal |
| 0            | (315) 624 2249            | 2249           | Dougtas Warwick  | •            | Add services  |
|              | (315) 624 2244            | 2244           | Steven Curclo    | •            | Reset line    |
| 0            | (315) 624 2287            | 2287           | William Edwards  | •            | Unlock accou  |

- + Search for the line by telephone number, extension, name or department.
- + Select the Actions 🥌 to view individual line settings.
  - + View individual settings to go to the Subscriber CommPortal. Here you can reset the voicemail and call services pins and CommPortal password. See below.

| Name  | Daryi Finn           |   |
|-------|----------------------|---|
| Admin | Not an Administrator | Ŷ |

#### **RESET SUBSCRIBER PIN OR PASSWORD**

- + Select the Actions 😑 to view individual line settings.
  - + View individual settings to go to the Subscriber CommPortal.
  - + Select View Account Settings at the bottom .
  - + Select the pin or password you want to change at the bottom of the Subscriber CommPortal window. For example: Change Voicemail Pin.

Change Voicemail PIN

- + Enter the new pin or password.
- + Confirm the new pin or password.
- + Select Confirm.

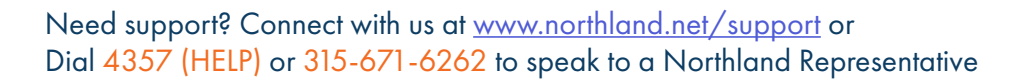

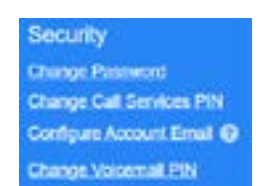

+ Add services to view available additional services and subscribe.

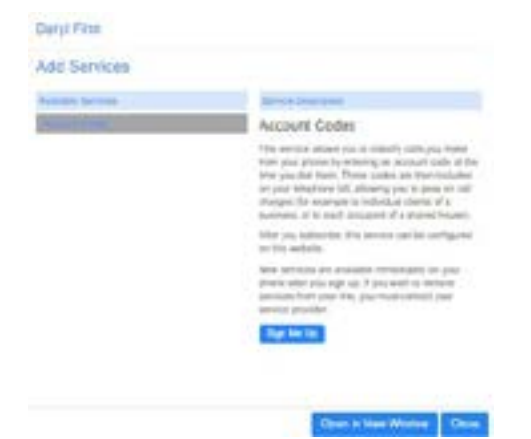

Account Codes allow you to classify calls you make from your phone by entering an account code at the time you dial. Select Sign Me Up and after you subscribe, the service can be configured here. (See <u>page 21</u> for more information). NOTE: There is no charge for the Account Codes service.

+ Reset line When a new user is required. This option removes previous voicemails, resets the voicemail to the tutorial and changes the name to UNASSIGNED.

| New account name:<br>2 Also use as local calling name<br>2 Remove from proops | New account name.                                    | Telephone number.       | (318) 071 0370 |
|-------------------------------------------------------------------------------|------------------------------------------------------|-------------------------|----------------|
| Also use as local calling name<br>Remove from proops                          | Also use as local calling name<br>Remove from proces | New account name:       |                |
| Remove from proups                                                            | Remove from groups                                   | Also use as local calle | a name         |
|                                                                               |                                                      |                         |                |
|                                                                               |                                                      | Remove from proups      |                |
|                                                                               |                                                      | Remove from proups      |                |
|                                                                               |                                                      | Remove from groups      |                |

+ Unlock Account When a user tries to log in too many times, their account becomes disabled. This will unlock their account but does not reset their EAS and voicemail passwords.

## ATTENDANTS

The Attendants Page is where you manage your Premium or Easy Automated Attendants. You can view by All, Company, or Department. You can search by Number, Name or Department. See Easy Attendat or Premium Attendant User Manuals at <u>www.northland.net</u>.

| usiness Group Admin | Portal            |                   |              | Three March 7 |                         |
|---------------------|-------------------|-------------------|--------------|---------------|-------------------------|
| Attendants          | s in Departm      | ONT: Vew All      | v            |               |                         |
| Move selected to:   | Select department | ۲                 |              |               | View attendant settings |
| C Plane North       | e 16.             | Marrie            | Departmen    | ¥(            | Edit personal details   |
| Search for          |                   |                   | in any faist | •             | Resetline               |
| 0 (316) 634 233     | ¢ 1               | Russ Test Easy AA | None         | •             | Unlock account          |

- + View individual account settings to access the Premium or Easy Attendant CommPortal where you can configure your attendants. (For detailed information see the Premium or Easy Attendant User Guides).
- + Edit personal details to change names or make an Administrator.
- + Reset line When a new attendant is required. This option removes previous recordings, resets all previous settngs and changes the name to UNASSIGNED.
- + Unlock Account When a user tries to log in too many times, the account becomes disabled. This will unlock the account.

12

## **GROUP ACCESS**

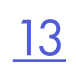

Group Access is where you manage the settings of your Multi Line-Hunt Groups. The MLHG's programmed for your Business Group are displayed here. You can view by All, Company or Department. You can search by Pilot Number, Extension, Name or Department.

| Business Group Admir              | Portal            |                         |                                | (Inner Marris) |                       |
|-----------------------------------|-------------------|-------------------------|--------------------------------|----------------|-----------------------|
| Groups in                         | Department        | View Ad                 | *                              |                |                       |
| Move selected to                  | Select department | ×                       |                                |                | View line settings    |
| C Plane North                     | Ed.               | Name                    | Depatriant                     |                | Mew group settings    |
| Search for                        |                   |                         | in any field                   | *              | Edit personal details |
| <ul> <li>(218) 824 200</li> </ul> | 9 2000            | Gasterner Support plut, | Culturer Ba., Culturer Support | •              | Add services          |
| C (2118) 824 200                  | 1 2001            | Provisioning Department | Muril plat Provisionag         | •              | Reset line            |
| (318) 824 200                     | 2008              | \$15-624-2008 Demo Hu   | ri Drovar print folgene        | •              | Unlock account        |

+ Select Actions 🚭 to view individual line settings.

- + View individual settings to go to the Group Subscriber CommPortal.
- + Edit personal details to change a name or assign as an Administrator.
- + View group settings to view Pilot numbers, hunt group members and settings. (this is the same information you will see on the Multi-Line Hunt Group page).
- + Add Services to view and add available additional services. See page 19 for adding Account Codes.
- + Reset line to change the account name or remove from groups.
- + Unlock Account When a user tries to log in too many times, the account becomes disabled. This will unlock the account.

## PHONES

Phones provides information on all the phones configured for your Business Group. Once a phone is assigned to a line, you can configure the profile for the phone. You can view by All, Company or Department. You can search by Phone Model, MAC address, Line Assignment or Department.

The MAC address uniquely identifies each phone. The telephone number or department identifies where the phone is assigned.

| Business Group | Admin Portal               |                            |                 |            | Story Mater- |                 |
|----------------|----------------------------|----------------------------|-----------------|------------|--------------|-----------------|
| Phone          | s in Departm               | ent: View All              |                 | ~          |              |                 |
| Select de      | spartment.                 | ¥                          |                 |            |              |                 |
| Enter num      | bar.                       |                            |                 |            |              |                 |
| Assign pho     | nes to lines using the tab | la below or manage your pr | ione profiles.  |            |              |                 |
| O Model        | MAC Address                | Description                | Assigned to     | Department |              |                 |
| 8887           |                            |                            | in any field    |            | ~            |                 |
| 0 🖿            | 00.08 60 5A CE 87          | 3166242021                 | (318) 824 2021  | None       | •            |                 |
| 0 🖿            | 00.00.00.40.67.08          | 3186242281                 | (318) 834 2281  | Sales      | •            |                 |
| 0 🖿            | 43 TE 61 CO 40 CO          | 00.08.60-68-67 EA          | (318) 824 0744  | Switch     | •            |                 |
| 0              | 00 02 50 88 87 EF          | 3166713316                 | (316) 671 3318  | None       | •            | Change phone    |
| 0 🖿            | 00 02 60 58 68 57          | 3166713324                 | (218) 671 3324  | Operations | •            | Contara share   |
| 0 🖿            | 00 08 60 48 68 80          | 3100242277                 | (\$18) 634 2277 | None       | •            | Considera buora |
| 0 🖿            | 00 00 50 50 50 50 51       | 3156242209                 | (315) 624 2269  | None       | •            |                 |

#### **Change Phone**

+ Select Actions 😔 to view individual settings.

- + Change phone to assign or reassign the phone to a line.
- + To unassign a phone from a line altogether, uncheck the Assigned to Line? checkbox.

NOTE: You will need to reboot the phone for the changes to take place.

| Change the phone configuration | n and then click A | epiy   |            |
|--------------------------------|--------------------|--------|------------|
| VAC Address                    | 00 08 80           | 49.04  | 101        |
| Description:                   | 3158242            | 637    |            |
| Phone Model                    | Adatta b           | 100    |            |
| Assigned to Line?              | a (218)-           | 124.20 | 197        |
| Phone authenticated as:        | 00                 | 21     | 10/20/2014 |

#### Configure Phone Yealink T54W/T58A

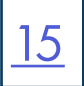

- + Select Actions 🥌 to view individual settings
  - + Configure phone to make administrative changes to buttons and other configurations.
  - + Select Edit under the phone model

|                                                                                                    | 3 Programmable Keys - Soft Key     |
|----------------------------------------------------------------------------------------------------|------------------------------------|
|                                                                                                    | A Processing State of the New York |
|                                                                                                    | Programma and happy - Drie hap     |
| the second second second second second second second second second second second second second second second se                                                                                                    | 2 walked excerbs                   |
| ** 222 **                                                                                                    | > Features                         |
|                                                                                                    | 3 Preferences                      |
| and the second second se                                                                                                    | 3 Network                          |
| a second second s                                                                                                    | PLine 1                            |
| Sidecars                                                                                                    | >Line 2                            |
| Cidecuit                                                                                                    | > Live 3                           |
| TO DESCRIPTION OF                                                                                                    | >Line4                             |
| 王 王 田 王                                                                                                    | >Lim 5                             |
|                                                                                                    | >Lme6                              |
|                                                                                                    | 3Line7                             |
|                                                                                                    | 3 Line 8                           |
|                                                                                                    | >Lms9                              |
| L manual L                                                                                                    | > Line 18                          |
| and the second second sec | 3 Line 11                          |
| Appl with the                                                                                                    | alive 12                           |

Expand the applicable **Programmable Keys** section to edit these keys or select the **Sidecar Car** image to edit the side car keys.

**NOTE:** For the YeaLink T54W and T58W, in the **Programmable Keys - Line Key** section, you should only program keys 9-26 as the first 8 keys, as well as key 27 are standard features across all Business Groups.

In the **Programmable Keys - Softkey** section, you should only program keys 5-20 as the first 4 keys are standard features across all Business Groups.

| > Programmable Keys - Soft Key<br>~ Programmable Keys - Line Key |                | <ul> <li>Select the dropdown to the left<br/>of a key number to see the list of</li> </ul> | Note<br>Line<br>Automatic Coll Back              | ĺ |
|------------------------------------------------------------------|----------------|--------------------------------------------------------------------------------------------|--------------------------------------------------|---|
| Key Capabilities                                                 |                | available features.                                                                        | Conference                                       |   |
| ≱Key 1                                                           |                | + For each setting, use the drondown                                                       | Directed Pickup                                  |   |
| > Key 2                                                          |                | to colority a survey line                                                                  | DND                                              |   |
| > Key 3                                                          |                | to select a new value.                                                                     | Enhanced Call Park<br>Enhanced Wonitor Extension |   |
| > Key 4                                                          | Intercom       | + lo save your changes, click the                                                          | Forward                                          |   |
| > Key 5                                                          | Hunt Group     | Save Changes button at the                                                                 | Group Pickup                                     |   |
| > Key 0                                                          | Park 1         | bottom.                                                                                    | Hold<br>InterconvPTT                             |   |
| >Key7                                                            | Park 2         |                                                                                            | KeyPad Lock                                      |   |
| > Key II                                                         | Park 3         |                                                                                            | LDAP                                             |   |
| > Key B                                                          |                |                                                                                            | Line Identity<br>Multicial Paging                |   |
| 🕘 Update phone(c) immed                                          | isiol/ when es | wing 🙀 Dietand changes 🛹 Save changes                                                      |                                                  |   |

**NOTE:** When the box shown above is checked, the phone will reboot immediately upon save. Uncheck the box to have the phone reboot overnight.

#### **Configure Phone Mitel 6867i**

- + Select Actions 👼 to view individual settings
  - + Configure phone to make administrative changes to buttons and other configurations.
  - + Select Edit under the phone model

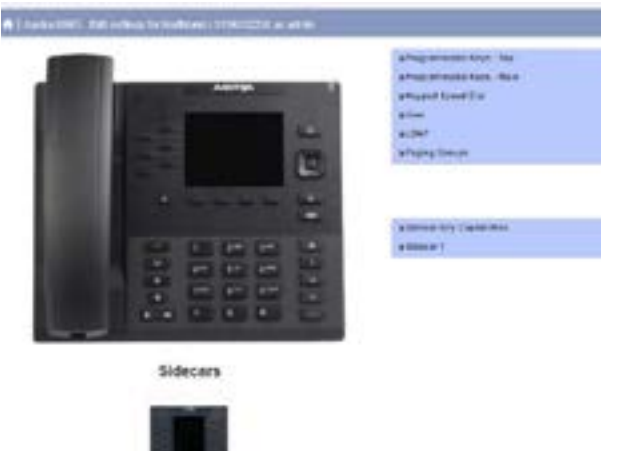

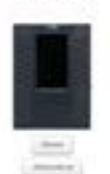

Expand the **Programmable Keys** or the **Sidecar Key Capabilities** section by clicking the dropdown. These settings are restricted to Business Group Administrator or Northland Administrator only.

| >Programmable Keys Top    |
|---------------------------|
| >Programmable Keys - Main |
| >Keypad Speed Dial        |
| >User                     |
| >LDAP                     |
| >Paging Groups            |

NOTE: For the Mitel 6867i, in the **Programmable Keys Top** section, you should only program keys 6-20 as the first 5 keys are standard features across all Business Groups. In the **Programmable Keys Main** (Softkeys) section, keys 6-18 are programmable as the first 5 keys are standard features across all Business Groups.

O

| Programmable Keys - Top |            |
|-------------------------|------------|
| Key Capabilies          |            |
| \$ Key 1                | 3166342021 |
| ⇒Kay 2                  | Park 101   |
| \$Key1                  | Park 102   |
| a Key 4                 | Park 103   |
| a Key B                 | Intercom.  |
| pillay 8                |            |
| a Key T                 |            |
| atavi                   |            |

- + Select the dropdown to the left of a key number to see the list of available features.
- + For each setting, use the dropdown to select a new value.
- + To save your changes, click the Save Changes button at the bottom.

Updale phone(s) immediately when saving X Discard changes

NOTE: When this box is checked, the phone will reboot immediately upon save. Uncheck the box to have the phone reboot overnight.

## SERVICES SECTION DEPARTMENTS

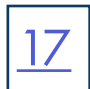

Departments divide your Business Group into separate administrative groups. Business Group administrators can optionally be restricted so that they only have privileges to administer lines within a given department (and its sub-departments). Department may be divided into sub-departments.

Lines, Attendants, Groups, Phones or Short Codes can all be placed into a department and moved between departments in the pages relating to each of those items.

|                     | Court                                                            | 1.000                                                                                                    | Drama 10 |
|---------------------|------------------------------------------------------------------|----------------------------------------------------------------------------------------------------|----------|
| Operator Neurolan 1 | 6                                                                | 6                                                                                                    | 10       |
|                     |                                                                  |                                                                                                    |          |
|                     |                                                                  |                                                                                                    |          |
|                     | +33                                                              | 24                                                                                                    | 14       |
| (118)/624.2002      |                                                                  |                                                                                                    | 1.0      |
| 1110,004 2220       | 10                                                               |                                                                                                    | 18       |
|                     | A.11                                                             | 12                                                                                                    | 92       |
|                     |                                                                  |                                                                                                    |          |
| 10 CT: 104 2007     | + 11                                                             |                                                                                                    | -        |
|                     |                                                                  |                                                                                                    | 14       |
|                     |                                                                  |                                                                                                    |          |
|                     | Dyn aw Yersen<br>(119,4)4 2023<br>(119,404 2026<br>(119,404 2026 | Constant Francisco<br>(110), 1014 (2010)<br>(110), 1014 (2010)<br>(110), |          |

Each row in the table shows the department names and call limits.

+ To add a new department, click Add Department. This will add the department and bring up the configuration settings.

+ To configure department information for an existing department, click on the department name.

| + | To rename the department | t or edit | t the cal | l limits, | change 1 | the |
|---|--------------------------|-----------|-----------|-----------|----------|-----|
|   | value and click Apply.   |           |           |           |          |     |

+ To delete a department, click **Delete**.

| To rename the department or<br>values and then click Apply | edit its call limits, change the<br>to dalate it, click Delete | correspondin |
|------------------------------------------------------------|----------------------------------------------------------------|--------------|
| Department Name                                            | Nos                                                            |              |
| Operator Number                                            | (315) 624 2033                                                 |              |
| Set limits on the number of ca                             | Is this department can make                                    | E.           |
| Cincoming and Outgoing:                                    | Unlimited 🐱                                                    |              |
| C Incoming                                                 | Unimited 😽                                                     |              |
| Curgeing                                                   | Unlimited ¥                                                    |              |

## SHORT CODES

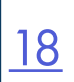

Short Codes allow users to quickly dial common numbers. A Short Code is a code specific to the Business Group or department that (usually) represent an external directory number or another code that can only be dialed within the Business Group.

Short Codes can be either a single code or a range of codes.

Service Access Codes consist of a string of digits and may optionally start with a \* or #.

The Short Codes page displays all of the Short Codes in your Business Group or Department.

#### **View Short Codes**

| s in Department         | Yaya Al<br>Lumburt, The talka baltur t                                                                                            | energy of the second second second second second second second second second second second second second second                                |
|-------------------------|----------------------------------------------------------------------------------------------------|----------------------------------------------------------------------------------------------------|
| ieles legistmets        | ¥                                                                                                    |                                                                                                    |
|                         |                                                                                                    | Add Add Farge                                                                                                    |
| Statute Surfaces Server | A Rectange Classes                                                                                                    | Destroyt                                                                                                    |
|                         |                                                                                                    |                                                                                                    |
| ditte-ben 1152          |                                                                                                    | farm                                                                                                    |
| 1110 FB1 8858           |                                                                                                    | Nama                                                                                                    |
|                         | s in Department  <br>ruen to public followment of<br>electroporties<br>Vesities Ruman in Jenni<br>drig int inter<br>grig int acts | s in Dopartment ( verver<br>runni to polity till pomor runnar. Teraini beter<br>et agament<br>Verstere Barter i Sense teres Care<br>and de Mal |

#### Add a Single Short Code

- + To add a single Short Code, click Add. Enter the Short Code.
- Select where it will map to (Telephone Number or Service Access Code).
- Enter the Telephone Number or Access Code.
- Select the Department when applicable.
- Add a Name to include in the business directory. Click **Add**.

## + To view Short Codes in departments or sub-departments, select the department from the dropdown list at the top of the page.

- + To view all of the Short Codes for all departments, select View All from the department dropdown.
- + To move a Short Code to another department, select it by checking the box to the left. Select the department you want to move the Short Code to and click Move.
- + To delete a Short Code, select it by checking the box to the left and click **Delete Selected**.

| Enter the code and lop<br>service access code th | tionally) either the telephone numb<br>at it maps to, and then plick Add | er or the |
|--------------------------------------------------|--------------------------------------------------------------------------|-----------|
| Short Code                                       | 4357                                                                     |           |
| Maps to:                                         | Telephone Number                                                         |           |
|                                                  | O Service Access Code                                                    |           |
| Telephone Number                                 | 3156718282                                                               | 1         |
| Department                                       | None                                                                     | *         |
| Add a name to include                            | an entry in the business directory.                                      |           |
| Name (optional):                                 | Northland Help Desk                                                      |           |

#### Add a Short Code Range

+ To add a Short Code range, click Add Range. Enter the first and last numbers of the Short Code Range. Enter the telephone number or internal code of the first Short Code the range should dial.

The system will automatically add all numbers within the range.

| Dalate Constant |                                         | Add Add Engel |
|-----------------|-----------------------------------------|---------------|
| C Stat Cale     | Talayhare Norme or Device Assess Collin | Department    |
| Easeph for      |                                         |               |
| C 2055-2751     | 018-3862188 - Units 3862181             | here          |
| -C 3817732      | (219) 381 TT22                          | None          |
| C 3010668       | (3+8, 30+800)                           | Name          |

#### Add Range of Short Codes

| Range of Short Codes.   | 2750     |    | 2757 |   |
|-------------------------|----------|----|------|---|
| First Telephone Number: | 31535627 | 50 |      |   |
| Department              | None     |    |      | ~ |

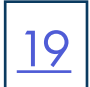

#### Modify a Single Short Code

 To modify an existing single Short Code, click on either the Short Code number or the number the Short Code dials.
 Modify the details.
 Click Save.

| dit Single Short Code |         | _                                                                                                    |   | -     |           |
|-----------------------|---------|----------------------------------------------------------------------------------------------------|---|-------|-----------|
| at single short Lode  |         | - Children - Children | _ | Cont. | <br>      |
|                       |         |                                                                                                    |   | - H   | <br>1.000 |
|                       | - All 1 | -                                                                                                    |   | -     | <br>~~~~  |

E

| Short Code        | 3017732        |
|-------------------|----------------|
| Telephone Number. | (315) 361 7732 |
| Department.       | None           |

#### Modify a Short Code Range

 To modify an existing Short Code range, click on either the Short Code range numbers or the number the Short Code range dials. Modify the details. Click Save.

#### Edit Range of Short Codes

| Range of Short Codes    | 2760      | + 2787 |
|-------------------------|-----------|--------|
| First Telephone Number: | (315) 358 | 2760   |
| Department.             | Name      |        |

## ACCOUNT CODES

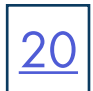

The Account Codes page allows you to log account codes of your choice against call that you make by dialing the appropriate code when placing an outbound call. This is useful when you are billing for services (such as a lawyer billing for time).

This configuration applies to all lines in the Business Group. Configuration of each Business Group Line allows you to override on the Users page. (See <u>page 21</u> for adding overrides to lines).

#### **Configure Account Codes**

| ruiss Cenup Arame   | Histal                                 |                                             | Chestone - |
|---------------------|----------------------------------------|---------------------------------------------|------------|
| Account O           | odos<br>era aveidas en al inacianar ac | citurt cobei en visicanet. Advidual mes mes | zitz 1944  |
| time time.          |                                        | -                                           | for Linner |
| August Carls Link   | 19                                     |                                             |            |
| Gel size maring     | ar approxitions                        |                                             |            |
| G latensi           |                                        | Oleven                                      |            |
| C management at     |                                        | Distance                                    |            |
| D Lovel             |                                        | Carter Danal                                |            |
| B Parties Tata      |                                        | Oliveral Business Group                     |            |
| C tapera            |                                        | Other Banes Doub                            |            |
| a ve vertent at     | stuff linide                           |                                             |            |
| Account onto large  | 4                                      |                                             |            |
| Non-Internet attent | the ballet income and it               |                                             |            |
| Diff towns must be  | e overlijke per ine                    |                                             |            |
| Account open lan    | ath may be premisive per inte          |                                             |            |
| Dinet mits start b  | canace proof advected closes           |                                             |            |
| Liver service and   | i slanga SP than you coldinate         | conjust or dual                             |            |
| Resignant Personnel | Cetter                                 |                                             |            |
| 4024                | Ruel Neurier                           |                                             |            |
| 8432                | Doorse Water                           |                                             |            |
|                     |                                        |                                             |            |

- + Select the types of calls from the list that you want account codes applied to. National, International, etc.
- + Use validated account codes allows you to define the account codes. If not validated, when you make a call, you can enter any account code of your choice.
- + Enter the number of digits accounts codes will be.
- + Enter the maximum incorrect attempts allowed.
- + Call types may be overridden per line allows lines within the Business Group to use a different set of call types from the rest of the Business Group.
- + Account length may be overridden per line allows lines in the Business Group to have different length account codes than the rest of the Business Group.
- + Lines can view Business Group Account Codes allows lines to view the Business Group Account Codes list.
- + Select if lines can view and change their own Account Codes, view only or cannot view.
- + When finished, click Apply.

#### **Edit Account Codes for All Lines**

| Autourt com | Cestrates        |  |
|-------------|------------------|--|
| 66+3        | Dran Kineus      |  |
| 4321        | Pryset Transment |  |
| 541Z        | Storey Meier     |  |

- + Click Edit List.
- + Add an Account Code.
- + Add a description or name.
- For example: A client name for billing purposes or an employee name for tracking purposes. (Call Reports will contain a report for Account Codes).
- + Click Add then click OK.

#### **Delete Account Codes**

| abount code | Overcription. |    |
|-------------|---------------|----|
|             |               |    |
| 0.21        | Ryan Newman   | ×  |
| 5432        | Statey Maler  |    |
| 1540        | Cited Kinese  | ¥. |
|             |               |    |
|             |               |    |
|             |               |    |

- + Click Edit List
- + Click the trash can next to the account code to be deleted.
- + Click OK.
- + Click Apply.

+ To delete all Account Codes, Select Clear List.

- + Click OK.
- + Click Apply.

**NOTE:** Lines will still be required to enter an Account Code once you delete them. You will need to contact Northland Communications to have the Account Code Service removed.

#### **Request Account Codes Service**

In order to use account codes, the Accounts Codes service has to be added to each line. You should do this once you have created the account codes.

| Eri. |                                                                                                    |                                                                                                    |                                                                                                    |
|------|----------------------------------------------------------------------------------------------------|----------------------------------------------------------------------------------------------------|----------------------------------------------------------------------------------------------------|
|      | Tate                                                                                                   |                                                                                                    | This will bring up the available services (see below).                                                                                                    |
|      | in any fail                                                                                            | ~                                                                                                    |                                                                                                    |
| 2758 | # Int Bady                                                                                             |                                                                                                    |                                                                                                    |
| 2784 | Training 2 88831                                                                                       | Vew individual settings                                                                                                    |                                                                                                    |
| 2783 | Training ICM                                                                                           | Edit paraonal decala                                                                                                    |                                                                                                    |
| 2756 | Batter Ruth                                                                                            | Add pervices                                                                                                    |                                                                                                    |
| 2787 | Vilayina Dressky                                                                                       | Reset Ine                                                                                                    |                                                                                                    |
| 2799 | Outena                                                                                                 | Unlock atcount                                                                                                    |                                                                                                    |
|      |                                                                                                    |                                                                                                    |                                                                                                    |
|      |                                                                                                    |                                                                                                    |                                                                                                    |
|      | Dennis Description                                                                                     |                                                                                                    |                                                                                                    |
|      | Account Codes                                                                                          |                                                                                                    | + Highlight Account Codes.                                                                                                    |
|      | This service allows you to class<br>have your phones by entering a<br>time you dist intern. These cod  | usify calls you make<br>massourd code all the<br>les are them included                                                                                                    | + Click Sign Me Up.                                                                                                    |
|      | ani yotar telephone bil, allowing<br>charges (for exempto to indivi-<br>tionimes, or to each concepted | y you to peen on call<br>dust clients of a<br>1 of a strand house)                                                                                                    | Once you subscribe, this service is available immediately.                                                                                                    |
|      | Alter you substitute, this service<br>on this andmite.                                                 | on care by configured                                                                                                    | If you have not configured account codes yet for your                                                                                                    |
|      | New services are available in                                                                          | ensellately an year                                                                                                    | Business Group, you can go to the Accounts Codes page t                                                                                                    |
|      | attorn after you sign up. If you<br>annious from your line, you m                                      | ventional services                                                                                                    | do so.                                                                                                    |
|      | service provider.                                                                                      |                                                                                                    | To remove a service, you must contact Northland Commun                                                                                                    |
|      | Sign Mar Cip                                                                                           |                                                                                                    | cations.                                                                                                    |
|      | 2758<br>2759<br>2758<br>2758<br>2759                                                                   | 2753       # Dan Briefy         2753       # Dan Briefy         2753       Bate Run         2755       Bate Run         2757       Varies Density         2758       Contents         2759       Dameric Densequent         2750       Dameric Densequent         2751       Dameric Densequent         2752       Dameric Densequent         2753       Dameric Densequent         2754       Dameric Densequent         2755       Dameric Densequent         2756       Dameric Densequent         2757       Dameric Densequent         2758       Dameric Densequent         2759       Dameric Densequent         2750       Dameric Densequent         2750       Dameric Densequent         2750       Dameric Densequent         2750       Dameric Densequent         2750       Dameric Densequent         2750       Dameric Densequent         2750       Dameric Densequent         2750       Dameric Densequent         2750       Dameric Densequent         2750       Dameric Densequent         2750       Dameric Densequent         2750       < | 2783       Son Brany         2783       Son Brany         2783       Traving 2 1885         2783       Traving 2 1885         2783       Traving 2 1885         2783       Traving 2 1885         2784       Traving 2 1885         2785       Traving 2 1885         2785       Traving 2 1885         2785       Traving 2 1885         2787       Traving 2 1885         2788       Traving 2 1885         2789       View off-Weitzer Letting         2789       Outere         2780       Description         2780       Description         2 |

Need support? Connect with us at <u>www.northland.net/support</u> or Dial 4357 (HELP) or 315-671-6262 to speak to a Northland Representative

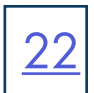

#### **Modify Account Codes per Line**

Once you have created account codes for the Business Group, to modify them per line, go to the Users Page.

| piness Group Admin Portal |      |                  |                         |
|---------------------------|------|------------------|-------------------------|
| Users                     |      |                  |                         |
| Plana Number              | Ext  | Name             |                         |
| Example Inc.              |      | in any field     | Ý                       |
| (215) 250 2750            | Z758 | <br>Ton Brady    |                         |
| (316) 354 2761            | 2784 | Training 2 88831 | Vev individual settings |
| (2116) 540 2782           | 2782 | Training ICM     | Edit paraonal details   |
| (218) 158-2766            | 2756 | Baller Ruth      | Add pervices            |
| (210) 254 2787            | 2787 | Vilayet Dresky   | Reset Ine               |
| ctres 160 2799            | 2759 | Outena           | Unlock account          |

| Home Manager and Calls C.                                                                                                    | -Harm                       | 100 Correct                           |
|----------------------------------------------------------------------------------------------------|-----------------------------|---------------------------------------|
| <b>6 0 6</b>                                                                                                    | 000                         | 2                                     |
| Account Codes                                                                                                    |                             | staartar See Gest                     |
| Second Sold Palacity                                                                                                    |                             | Part and Transmission                 |
| (aligan agent) al annar al                                                                                                    |                             | to here to prove activity on a sector |
| 72.4299                                                                                                    | S laws                      |                                       |
| II Name                                                                                                    | <ul> <li>Diality</li> </ul> |                                       |
| B hat not                                                                                                    | S Same Gase                 |                                       |
| Contraction of the local division of the local division of the loc | Count for the line          |                                       |
| E fransmise                                                                                                    | O invitanci ina             |                                       |
| Accused some pervice hope                                                                                                    | 6                           |                                       |
| B Carrie Roman Error and                                                                                                    | -                           |                                       |
| · Car prime according                                                                                                    |                             |                                       |
| Account with bright                                                                                                    |                             |                                       |
| It man 10 with relative                                                                                                    | **                          |                                       |
| NAME AND ADDRESS OF                                                                                                    |                             |                                       |
| Mini bearing allerings for                                                                                                    | for mount is broken.        |                                       |
| 12 Section Reserves Room and                                                                                                    |                             |                                       |
| Surviv of Stations                                                                                                    |                             |                                       |
|                                                                                                    |                             |                                       |
|                                                                                                    |                             |                                       |

- + Click = the Actions button next to the line to be modified and select View individual settings. This will bring up the Subscriber CommPortal.
- + Select the Account Codes widget. (see below)
- + Call types requiring an account code Check Override Business Group settings to override the call types this line will be required to enter an account code for. Check or uncheck applicable calls.
- + Account Code Service Type
   Check Override Business Group settings and Use
   validated account codes. This will bring up the
   Edit Personal Account Codes button under the Account
   Codes Widget. Click the button to add personal
   account codes.
- + Account Code Length to override the account code length, uncheck Inherit BG codes and code length. by changing the code length, this line will not be able to use any of the account codes configured for the Business Group.
- + Max incorrect attempts before account is blocked Check the Override Business Group setting box and enter the number of attempts this line should have before account is locked.
- + Click Apply.

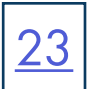

## EXTENSIONS

Extensions allow users to quickly dial other numbers in the Business Group. The Extensions Page displays all of the extensions in your Business Group.

#### Add a Single Extension

| enterals | ins currently in ope | aration. Additionally, to transfer calls to volcema | I, prefix the extension with 199, 0 | To configure a single ext | tension, enter the extension code and t |
|----------|----------------------|-----------------------------------------------------|-------------------------------------|---------------------------|-----------------------------------------|
| Dates    | Detected             |                                                     | Add Trange Add                      | telephone number, and     | then olick Add.                         |
| 0        | 24                   | Talkahare Number                                    | Court of entereinty, 22             | Extension.                | 2768                                    |
| Saard    | n Nr.                |                                                     |                                     | Telephone Number:         | 3153502708                              |
| 0        | 2790                 | (215) 340 2750                                      |                                     |                           | 20.32520.0                              |
| 0        | 2101                 | (218) 308 2761                                      |                                     |                           |                                         |
| 0        | 2762                 | (218) 256 2762                                      |                                     |                           | Add Can                                 |
| 0        | 2783                 | (218) 200 2783                                      |                                     |                           |                                         |
|          | 2704                 | (218) 266 2764                                      |                                     |                           |                                         |
| 0        | 2768                 | (218) 208 2788                                      |                                     |                           |                                         |
| 0        | 2794                 | (218) 368 2798                                      |                                     |                           |                                         |
| 0        | 2787                 | (310) 300 3707                                      |                                     |                           |                                         |
| 0        | 2758                 | (218) 256 2799                                      |                                     |                           |                                         |
| 0        | 2784                 | (3+5) 155 2759                                      |                                     |                           |                                         |
|          |                      | THE ALL PROPERTY.                                   |                                     |                           |                                         |

#### + Click Add.

- + Enter the extension number and the associated line in your Business Group.
- + Click Add.

| Add an Extension Rang                                                                                                    | e                                                                                                   | Add Range                                                               |                                |                                                     |
|----------------------------------------------------------------------------------------------------|----------------------------------------------------------------------------------------------------|-------------------------------------------------------------------------|--------------------------------|-----------------------------------------------------|
| Extensions<br>Extensions allow your search to survive that after humbers a<br>extensions currently in specifics. Accordingly, to transfer to | n the Business Shoup. The table below shows the<br>ds to volcemail, prefs the extension with 140. 🔍 | To configure a range of ex-<br>and the free telephone num<br>click Add. | ensions, ens<br>riter that the | er the first and last ood<br>range maps to, and the |
| Drawn Deterior                                                                                                    | Add Rouge Add                                                                                       | Range of Extensions:                                                    | 2700                           | - 2799                                              |
|                                                                                                    | Count of americana 25                                                                               | First Teleptone Number:                                                 | 31434627                       | 60                                                  |
| Click Add                                                                                                    |                                                                                                    |                                                                         |                                |                                                     |

- + Click Add.
- + Enter the extension number range and the first associated line in your Business Group. The system will automatically assign extensions to the lines within the range.
- + Click Add.

#### **Delete an Extension or Extension Range**

- + Select the Extension or Extension Range using the checkbox to the left.
- + Click Remove Selected.

#### Modify a Single Existing Extension

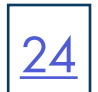

| To configure a single extended to the second second se | tension, enter the extension code<br>then allok Save. | e and the |
|----------------------------------------------------------------------------------------------------|-------------------------------------------------------|-----------|
| Edunaion                                                                                                    | 2780                                                  | 1         |
|                                                                                                    |                                                       |           |

- + Click on either the extension number or the associated line number.
- + Modify the details.
- + Click Save.

#### Modify an Existing Extension Range

| o configure a range of ext<br>nd the first telephone num | tensions, ent<br>riber that the | er the first and last<br>range maps to, an | codes<br>d then |
|----------------------------------------------------------|---------------------------------|--------------------------------------------|-----------------|
| lok Saye.                                                |                                 | 25200230022                                |                 |
| lange of Extensions                                      | 2770                            | - 2779                                     |                 |
| er Talachens Monther                                     | 1218.264                        | ****                                       | 1               |

- + Click on either the extension number range or the associated line numbers.
- + Modify the details.
- + Click **Save**.

## CALL REPORTS

Call Reports allows you to visualize call activity within your Business Group. Call activity data is provided in three ways: summary graphs, reports and call logs.

Refer to the separate Call Reports User Manual at <u>www.northland.net/support</u> for detailed information.

## CALL RECORDINGS

Call Recordings will redirect to the MiaRec Call Recordings log in screen. You will only see this page if you have purchased call recording licenses for our business group.

Refer to the separate Call Recordings User Manual at <u>www.northland.net/support</u> for detailed information.

## **MUSIC ON HOLD**

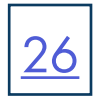

If your system uses Music on Hold, you will be able to access your Music on Hold administration system from the BG Admin CommPortal. Northland Communications provides one Royalty Free Music on Hold File. You have the ability to upload your own music or marketing announcement to play while your callers are on hold. Northland allows for up to five mappings with each Business Group. Music files can be .wav or .mp3.

**IMPORTANT:** If the customer alters or customizes the standard On Hold Music in any way, Northland Communications will **NOT** be held accountable or liable for any copyright infringement lawsuits that may come out of the per said act.

To log in to the Music on Hold system, select Music on Hold in the BG Admin CommPortal. This will open a new browser window with the Music on Hold administration system.

| ecurity mapping  | PR. FREELFERS          |            |                       |   |             |          |         |
|------------------|------------------------|------------|-----------------------|---|-------------|----------|---------|
| instars number   | Initial resource       | Action     | Pallow-warmson        |   | Red Point   | Docation | Actions |
| No.              | Onior 11 - Service HSH | Asset      |                       |   | fundam      |          | (dents  |
| linectory number | Entral researce        | Action     | Follow up Italiante   |   | Start Point | Burghan  | AC1888  |
| HEALENN V        | Note                   | V   Harnet | <ul> <li>I</li> </ul> | v | Blad V      | 1        | ABE     |

There are three tabs across the top that each take you to a different section of the Music on Hold administration.

- + Security view and configure your security settings.
- + Mappings allows you to configure different recordings to be played when different lines within your Business Group put callers on hold.
- + Resources allows you to upload and manage your recordings.

#### View + Change Security Settings

In addition to accessing the Music on Hold system using CommPortal, you can also access it through your phone. This page lets you view and change the password you will need to enter to use the phone access. To change your password:

- + Enter the new password in the text box.
- + Click Apply.

#### **Manage Recordings**

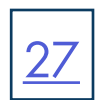

To manage your recordings, click on the Resources tab.

| escurity   | mappings          | resources      |                            |         |
|------------|-------------------|----------------|----------------------------|---------|
| lobal Med  | a Lint            |                |                            |         |
| 10 Dese    | ription Low       | gth.           |                            |         |
| LL Deb     | A 404 348         | sectoreds.     |                            |         |
| 12 test    | nese - 85 a       | incohdis       |                            |         |
|            |                   |                |                            |         |
| Nem are ca | vently no local r | mources allows | -0                         |         |
| D          | Description       |                | Uplead local resource file | Actions |
| _          |                   |                | Choose File No file chosen | Alt     |

The Global Media List section specifies any recordings that Northland has made available for your use. We provide one royalty-free on hold recording for your use.

The Local Resources section below displays any recordings that you have uploaded to the system, either using this web interface or via the telephone access.

At the bottom of this section, you will see information on recording limits.

- + How many MB of storage you have used.
- + How many MB of storage you are allowed.
- + How many recordings you have uploaded.
- + How many recordings you are allowed.

#### **Add Recordings**

To manage your recordings, click on the **Resources** tab.

- + Enter an ID for the recording in the **ID** text box.
- + Enter a description for this recording in the **Description** text box.
- + Click on Browse and select the recording to be uploaded. It must be either a .wav or .mp3 file.
- + Click Add.

NOTE: Depending on the size of the file being uploaded, this process may take a few seconds.

#### **Modify Recordings**

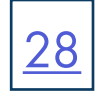

| -  | A model stat                                                                                                    |         |             |             |             |
|----|----------------------------------------------------------------------------------------------------|---------|-------------|-------------|-------------|
| 4  | State of the second second sec |         |             |             |             |
|    | Bearighten                                                                                                    | Sec.    | File size   | Length      | Actions     |
| 1  | Zmini                                                                                                    |         | 6.89.948    | 117 months  | an Dom      |
| ii | NOC MEN                                                                                                    |         | 1.0118      | .10 seconds |             |
| 3  | [senate prene                                                                                                    | 04      | 1.11.98     | 20 seconds  | Lien Dem    |
| 8  | Death                                                                                                    |         | 1.01 198    | Li univela  | Alt. Deats. |
| 4  | M.Solad                                                                                                    | 4       | 0.22.948    | 20 annesis  |             |
|    | Description                                                                                                    | Variant | lecal reaso | rue film    | Actions     |

- + Change the volume at which a recording will play.
  - + Click on the Edit button to the right of the recording.
  - + Select a new Gain value from the dropdown. 0 will play the recording at its original volume.
    - +1, +2 or +3 will play the recording louder.
    - -1, -2 or -3 will play the recording quieter.
  - + Click Save.

#### **Play a Recording**

Click on the ID or Description to play the recording.

**NOTE:** This will play the recording at its original volume. The **Gain** setting has no impact on playing a recording through this interface. To check the effect of changing the volume of a recording, log into the phone interface and play the recording from there.

#### **Delete a Recording**

Click on **Delete** to the right of the recording to be deleted.

#### **Assign Recordings to Lines**

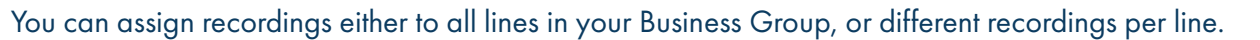

| ecurity mapping | N TREPUTCES           |   |          |   |                     |             |          |         |
|-----------------|-----------------------|---|----------|---|---------------------|-------------|----------|---------|
| Prectory number | Initial researce      |   | Actives  |   | Fallow-up resource. | Bart Paret  | Duration | Attent  |
| intuit.         | New XI - Netwit Piler |   | Report . |   |                     | Names.      |          | Sperm   |
| Ivactory sumber | Initial research      |   | Action   |   | Pallow up research  | Start Paint | Duration | Actions |
| 1+0-200 2700 ¥  | (new                  | ¥ | Parat    | ~ | V                   | line V      | 1        | 8.00    |

Click on the **Mappings** tab. You will see a list of mappings between the directory numbers of lines in your Business Group or department and the Music on Hold resources that each line uses. You are allowed five mappings. The bottom of the tab shows you how many mappings you have used.

**NOTE:** If the department you are an administrator for has one or more sub-departments, you will see links to these at the bottom of the screen.

Each mapping consists of a series of fields which you can set:

- + Initial Resource or recording, which may be played depending on the Action.
- + Action which can be one of the following:
  - + Repeat the initial recording is played continually.
  - + Play Once the initial recording is played once, then the follow-up recording is played continually.
  - + **Repeat Initial Interrupted** the initial recording should be interrupted at set intervals by the follow-up recording. This could be used to interrupt music with an announcement indicating that the user is in queue.
  - + **Repeat Follow-up Interrupted** the initial recording is played first. Then the follow-up recording plays continually being interrupted by the first recording.
- + Start Point indicates whether the recording will start at the beginning (the value Start indicates this) or whether it should start at a random point of the recording (the value Random indicates this).

#### Add a Mapping

- + Select a line number from the Directory number dropdown.
- + Select a recording from the Initial Source dropdown.
- + Select an action as listed above, from the Action dropdown.
- + Select a follow up resource from the Follow-up resource dropdown if you will be using one.
- + Select whether the recording will start at the beginning or randomly from the **Start Point** dropdown.
- + Click Add.

#### Modify a Mapping

The following steps can be used to modify either the default mapping or the mapping for a line.

- + Click Edit to right of the mapping.
- + Modify the fields.
- + Click Save.

NOTE: You cannot modify the telephone number that a mapping applies to. If you need to do this, remove the mapping and add a new one.

#### **Remove a Mapping**

To remove a mapping, click on the **Delete** button to the right of the mapping. You cannot delete the default mapping.

## MUSIC ON HOLD TELEPHONE INTERFACE

Through the telephone interface you can:

- + Listen to the music or other recordings for either the default mapping or the mapping you have configured.
- + Listen to the Global Media Resources Northland has made available.
- + Create, change or delete your own recordings.

The telephone user interface is menu driven with voice prompts. Follow the voice prompts and press the keys on your telephone for the option you need.

#### Log in to the Telephone Interface

To access the telephone interface for Music on Hold, dial 315-624-9305 from your telephone.

The voice prompt will ask you to enter your account number (your admin login subscriber number) and the password. This is a unique password for the Music on Hold telephone interface.

| ecurity | mappings         | resources           |                                      | _    |
|---------|------------------|---------------------|--------------------------------------|------|
| Admin p | essword for tele | shone access (valid | only for the current administration) | 1905 |

Once logged in, the following are the top level menus:

- \*. Press \* at any time to go back to the previous menu.
- 1. Listen to resource for default mapping. This will play the recording which is played to callers for extensions which
- do not have their own mappings.
- 2. Listen to resource for particular extension. This will play the recording which is played to callers on hold on a specific extension or directory numbers.
- 3. Listen to global resources. This allows you to listen to the recordings in the Global Media List. You will need the two-digit resource ID of the recording you want to listen to. The resource ID can be found on the Resources tab.
- 4. Manage existing local resources. This allows you to modify or delete recordings you have added to the Music on Hold system, including recording a new resource to replace an existing one. You will need the two-digit resource ID of the recording you will be modifying or deleting.
- 5. Record new local resource. This allows you to record a new resource over the phone.

+ To find the password, log in to your admin account and

+ To change the password, enter the new password and

+ Go to the security tab to view the password for

go to the Music on Hold section.

telephone access.

click Apply.

## **MEETING LICENSES**

Modify Licenses

Unallocated licenses

Large meeting licenses # --- 200 O--- 500 O None

Nebinar licenses # 100 O None

Unallocated licenses

Webmar Scenees

Webinar

Manage Selected Licenses

Webinar

Large meeting 14 10 14 14 10

A 100 1

To remove licenses from this subscriber, select "None"

Modify the Scense assignments for the subscriber using the table below

31

When your company has purchased Meeting or Webinar licenses, available licenses will be shown on the Meetings License Page and assigned licenses will appear beside the subscriber they are assigned to.

| Meeting Lice<br>Unitoxist lags next<br>Unitoxist vessor to<br>Angs Itomiss to loss | Inses in Dep<br>Ingloanner<br>Ingloanner<br>Ingloanner<br>Ingloanner<br>Ingloanner |                  | Al                          | wettel Lorse |
|------------------------------------------------------------------------------------|------------------------------------------------------------------------------------|------------------|-----------------------------|--------------|
| C here                                                                             | Puerter                                                                            | Destruct         |                             |              |
| Search for                                                                         |                                                                                    |                  | it any field                | 2            |
| C Amer Sattenper I                                                                 | 1515-879 3319                                                                      | time             |                             |              |
| D Adam Gardnar Rot                                                                 | PP- (116) 824 2111                                                                 | Akite            |                             |              |
| Adam Cardnar Spa                                                                   | (115) 824 2931                                                                     | Norm             |                             |              |
| () Any Fune                                                                        | (515-571 6247                                                                      | Culturer Support |                             |              |
| C Astery Detarios 1                                                                | sat . (315) 524 2000                                                               | 3444             |                             |              |
| Avera Test Califie                                                                 | 9 (215, 524 2913                                                                   | 1400m            |                             |              |
| D Bark Hinght Hardin                                                               | m., (215) 524 2812                                                                 | Thus:            |                             |              |
| Q Ratherson                                                                        | (\$15) 634 2230                                                                    | Xmm              |                             |              |
| D Butte Thomas                                                                     | (214) 965 3214                                                                     | Name             |                             |              |
| C Bab Mallates                                                                     | (115-305 3281                                                                      | Marie            |                             |              |
| D Ext Regen                                                                        | (515) 524 2847                                                                     | New              |                             |              |
|                                                                                    |                                                                                    |                  | a contraction of the second | 1.01.        |

At the top, you can see that this business has 200 and 500 large meeting licenses and all available licenses have been allocated to subscribers.

There is one Webinar 100 license available to allocate to a subscriber

Licenses can be moved between subscribers with Premium licenses by the Business Group Administrator.

The Business Group Administrator cannot add new licenses. This must be done by contacting Northland Communications.

To work with existing licenses, select the subscriber that the license is allocated to and select Manage selected Licenses at the top.

#### + To remove a license from a subscriber, select None.

+ Select Save. The license is now available to assign to another subscriber.

- + To assign the license to another subscriber, return to the Meeting Licenses page.
- + Select the subscriber to allocate the license to and select Manage selected Licenses at the top.
- + Select the license to be allocated and select Save.

Assigning new licenses will override all previous license allocations for the selected lines To remove licenses from the selected lines, select 'None' Large meeting loanses O - 1 200 O - 500 € None # 100 O hore Sever Cancel

Need support? Connect with us at <u>www.northland.net/support</u> or Dial 4357 (HELP) or 315-671-6262 to speak to a Northland Representative

## MISCELLANEOUS SETTINGS

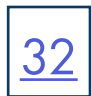

#### Number Blocks

| is Group Admin Portal                                          |                                                      |                                     | Con                        |
|----------------------------------------------------------------|------------------------------------------------------|-------------------------------------|----------------------------|
| Misc, Settings                                                 |                                                      |                                     |                            |
| Number Tracks                                                  | Externa Calls                                        | Calification                        | Other Settings             |
| Not all of the lines in each te<br>to reserve more baimbers or | ephone municles block may<br>to allocate more state. | y fullee been allocated yet. Plaaso | contact on Kyow would like |
| Response Number Brock                                          |                                                      | Number of Lines Alborited           |                            |
| (918)-356-2756 -                                               |                                                      | 4                                   |                            |
| (315) 356 2751 -                                               |                                                      | 1                                   |                            |
| (213) 256 2732 -                                               |                                                      | 1                                   |                            |
| (315) 356 2755                                                 |                                                      | 1                                   |                            |
| (988) 556-2754                                                 |                                                      | . *                                 |                            |
| (215) 350 2755 -                                               |                                                      | 1                                   |                            |
| (311) 368 2756 -                                               |                                                      | 1                                   |                            |
| (213) 206 2737 -                                               |                                                      | 1                                   |                            |
| (518) 556 2758 -                                               |                                                      | 1                                   |                            |
|                                                                |                                                      |                                     |                            |

A Number Block defines a range of directory numbers used for Business Group Lines in the Business Group. Each Number Block in the table shows the range of directory numbers and the number of directory numbers to which Business Group Lines have actually been assigned.

#### **External Calls**

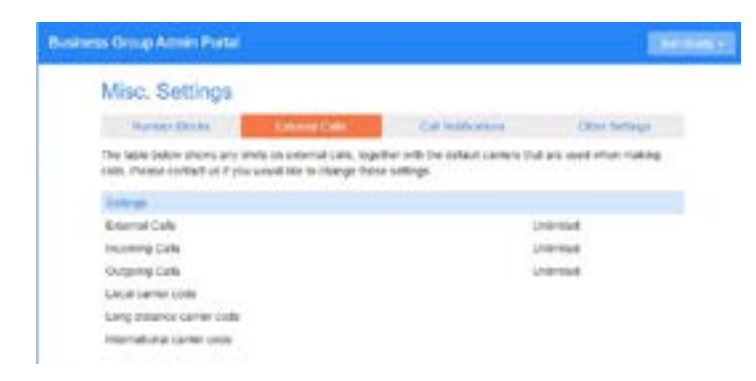

Each call type can have the following limits.

NOTE: External call limits apply to the total number of incoming and outgoing calls.

- + Unlimited.
- + Limited. In this case the maximum number of external calls is also shown.
- + Not permitted.

Your default carriers for making calls are shown. These may be overridden on per line and/or per call.

NOTE: International calls are blocked by Northland Communications to reduce the risk of toll fraud.

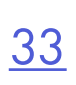

#### **Call Notifications**

| sess Group Admin Porta                                |                             |                                                                      | - Control         |
|-------------------------------------------------------|-----------------------------|----------------------------------------------------------------------|-------------------|
| Misc. Settings                                        |                             |                                                                      |                   |
| Auroer Docto                                          | Erinatus Cata               | Call holdwatters                                                     | Other Settings    |
| departments will contact to<br>Double: Emergency Cull | to the energency contacts o | r cens are during which their or<br>If their own department and thor | e of its parents. |
| Department                                            | Reargency Co.               | date:                                                                |                   |
| Restment                                              | 11 ptg. ferallest           |                                                                      | •                 |
| NOC                                                   | mit jusy, but               |                                                                      | •                 |

Call notifications allow you to designate contacts within your Business Group or department who will receive notification should someone dial 9-1-1.

The law, known as Kari's Law went into effect on February 16, 2020. Kari's Law is named after Kari Hunt, who was tragically murdered in her hotel room in 2013 after multiple failed attempts by her daughter to dial 9-1-1. Medical examiners agree that had her daughter been able to reach emergency services, Kari would have survived the attack. The law is designed to ensure that anyone, anywhere can reach emergency services and that critical location data is provided with that call.

#### Details about the Law and Timing

- + February 16, 2020 Kari's Law is in effect
- + Requires the following on all new / upgraded systems:
  - + Direct access to 9-1-1 without an access code.
  - + Routing to the 9-1-1 PSAP (public safety answer point) with no interception.
  - + On-site notification to staff of who dialed 9-1-1.

#### **Penalties for Non-Compliance**

In addition to facing potentially devasting civil liabilities should a tragedy occur, businesses that fail to comply with the law risk fines and may be subject to additional penalties for each day they remain non-compliant. With Kari's Law now included within the amended Communications Act, the Federal Communications Commission (FCC) has the power to enforce the rules, assign judgments, and collect penalties.

#### **Considerations for Best Practices**

- + When consideration of alerts, use a group e-mail so you can change people in the group without involving Northland.
- + Use people that can gain access to secured areas.
- + Ensure emergency responders have a clear path to caller.
- + Gain additional information about the emergency.
- + Only administrators of the whole Business Group can enable or disable Emergency Callers.
- + Only the departments that have at least one Emergency Contact configured are listed.

#### Add Notifications

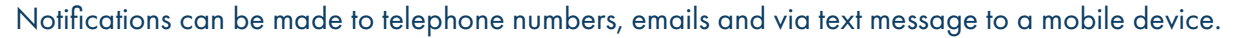

| ess Group Admin Porta                                                       | )                                                                           |                                | Service Service                |
|-----------------------------------------------------------------------------|-----------------------------------------------------------------------------|--------------------------------|--------------------------------|
| Misc. Settings                                                              |                                                                             |                                |                                |
| Number Blocks                                                               | External Calls                                                              | Call Notifications             | Other Settings                 |
| departments will contact bo                                                 | in the emergency contacts of                                                | their own department and those | se of its parent's.            |
| Deathe Emergency Call                                                       | Emergency contacts of                                                       | their own department and tho   | se of its parent's.<br>Add New |
| Departments will contact bo<br>Department<br>Department<br>Northland        | Emergency contacts of<br>Emergency Cont<br>in jay, heather k                | their own department and tho   | se of its parent's.            |
| Departments will contact to<br>Department<br>Department<br>Notifiand<br>Not | Emergency contacts of<br>Emergency Con<br>(in jay, heather k<br>(in jay, to | ther own department and tho    | se of its parent's.<br>Add New |

- + Go to Miscellaneous Settings and select the Call Notifications tab.
- + Select Add New.
- + Select either the Email or Outdial tab.
- + In the **Department** dropdown, select the entire business group or an individual department.

| Add details for the people to be r<br>department. | otfled when emergency calls are made from | the chosen |
|---------------------------------------------------|-------------------------------------------|------------|
| Department Northiand                              | -                                         |            |
| firmal                                            | Outla                                     |            |
| Name                                              | Erral Address                             | 1          |
| μų                                                | jmaclean@@northland.net                   |            |
| heather k                                         | hkikland@northland.net                    | - 1        |
| Starry                                            | 3154049830@vtext.com                      | 1.1        |

- + On the Email tab, enter a name and a valid email address.
- You can also choose to have a text message sent to a mobile device. Enter the telephone number followed by @ and the SMS code the mobile provider.
  - For example: Verizon Wireless: 3157357740@vtext.com ATT Wireless: 3154047979@txt.att.net
- + To delete a notified party, select the trash can on the right.
- + Select **Save** when all information is entered.

| od details to | The neurois in he co  | Mari shen emeneen rais pressore h | on the choses  |
|---------------|-----------------------|-----------------------------------|----------------|
| epartment.    | and builder to be the | one was she go of the set of the  | on pre la cale |
| opartment.    | Northland             |                                   |                |
|               | Errol                 | Quant                             |                |
| Larse .       |                       | Telephone Number                  |                |
| Statey        |                       | 3156242238                        |                |
|               |                       |                                   |                |
|               |                       |                                   |                |

- + On the **Outdial** tab, enter a name and a 10-digit telephone number.
- + To delete a notified party, select the trash can on the right.
- + Select **Save** when all information is entered.

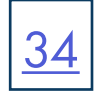

#### **Other Settings**

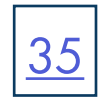

| Misc. Settings                                                                                                 |                                                                                                    |             |                                                                                                    |
|----------------------------------------------------------------------------------------------------|----------------------------------------------------------------------------------------------------|-------------|----------------------------------------------------------------------------------------------------|
| Partner Dones                                                                                                  | Annual Case                                                                                                    | CHIPPIPER . | (the joing)                                                                                                    |
| And a second second second second second second second second second second second second second second second | the second second second second second second second second second second second second second second second s |             | and the second second se |
| Date Despriy De                                                                                                | Notively a                                                                                                    |             | Atthes                                                                                                    |

Restricted Subscriber Messaging prevents the forwarding of voicemail messages to subscribers outside of the Business Group. This applies to the entire Business Group.

Internal Operator Number sets the default operator number for the whole business group. This may be overridden for individual departments.

### HELP

Help displays a detailed description of the BG Admin tool.

## SEND FEEDBACK

Send Feedback allows to take screenshots and send feedback to META. Please contact Northland Communications directly with feedback.